## IDOCEO

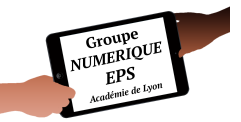

## IMAGE DE FOND DANS LE « PLAN DE CLASSE »

## « UN PLAN DE CLASSE PLUS VISUEL »

Gagner en efficacité et en facilité de lecture en important les images de fond que j'ai déjà imaginées pour vous ou bien en les créant vous-même en utilisant le fichiers PowerPoint fourni.

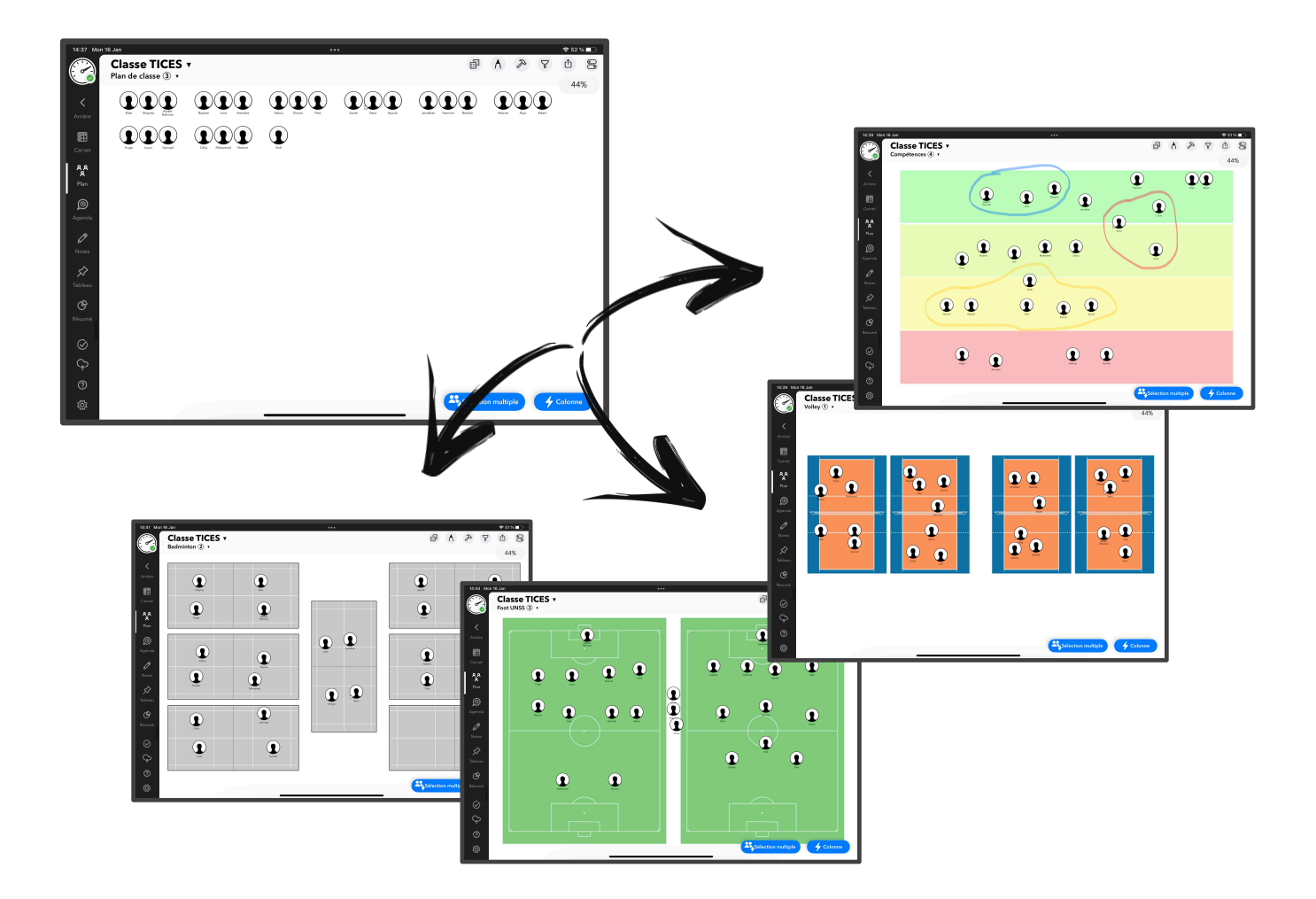

Le plan de classe d'iDocéo est un puissant outil d'organisation de sa classe ou d'un groupe d'élèves. Il est très facile d'insérer n'importe quelle image de fond. Néanmoins, celles-ci ne sont pas toujours adaptées à l'écran de l'iPad et donc réellement utilisables. C'est pourquoi, j'ai créé d'une part un nombre important de background mais je vous fournis le fichier PowerPoint vous permettant de créer les vôtres.

Dans ce court article, vous aurez :

- Une vidéo d'utilisation de mes plans de classe utilisés sur mon iPad
- Le dossier avec tous les plans que j'ai créé.
- Un fichier PowerPoint afin de créer les vôtres.

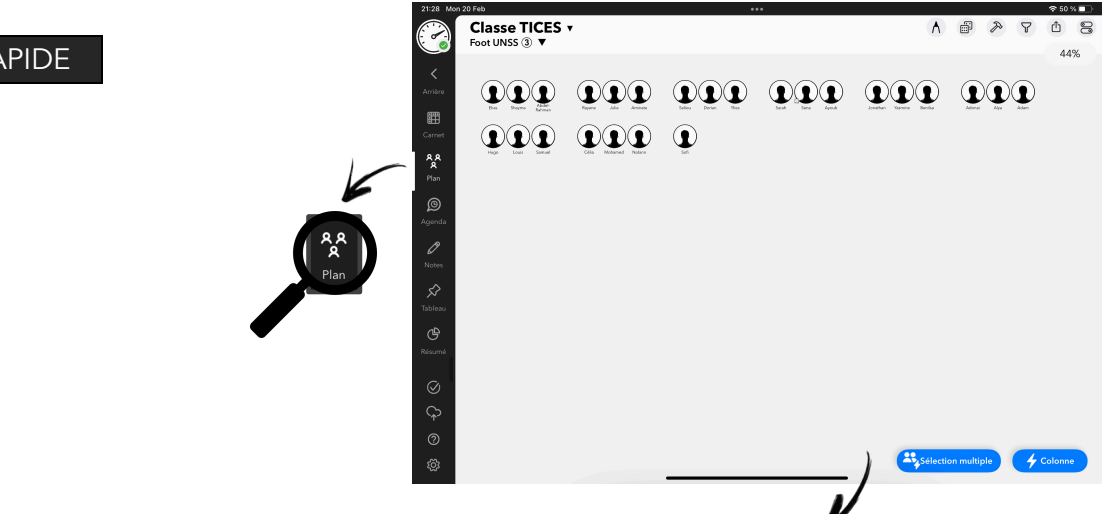

FORMAT ADAPTÉ À L'ÉCRAN

POSSIBILITÉ DE ZOOMER & D'ANNOTER

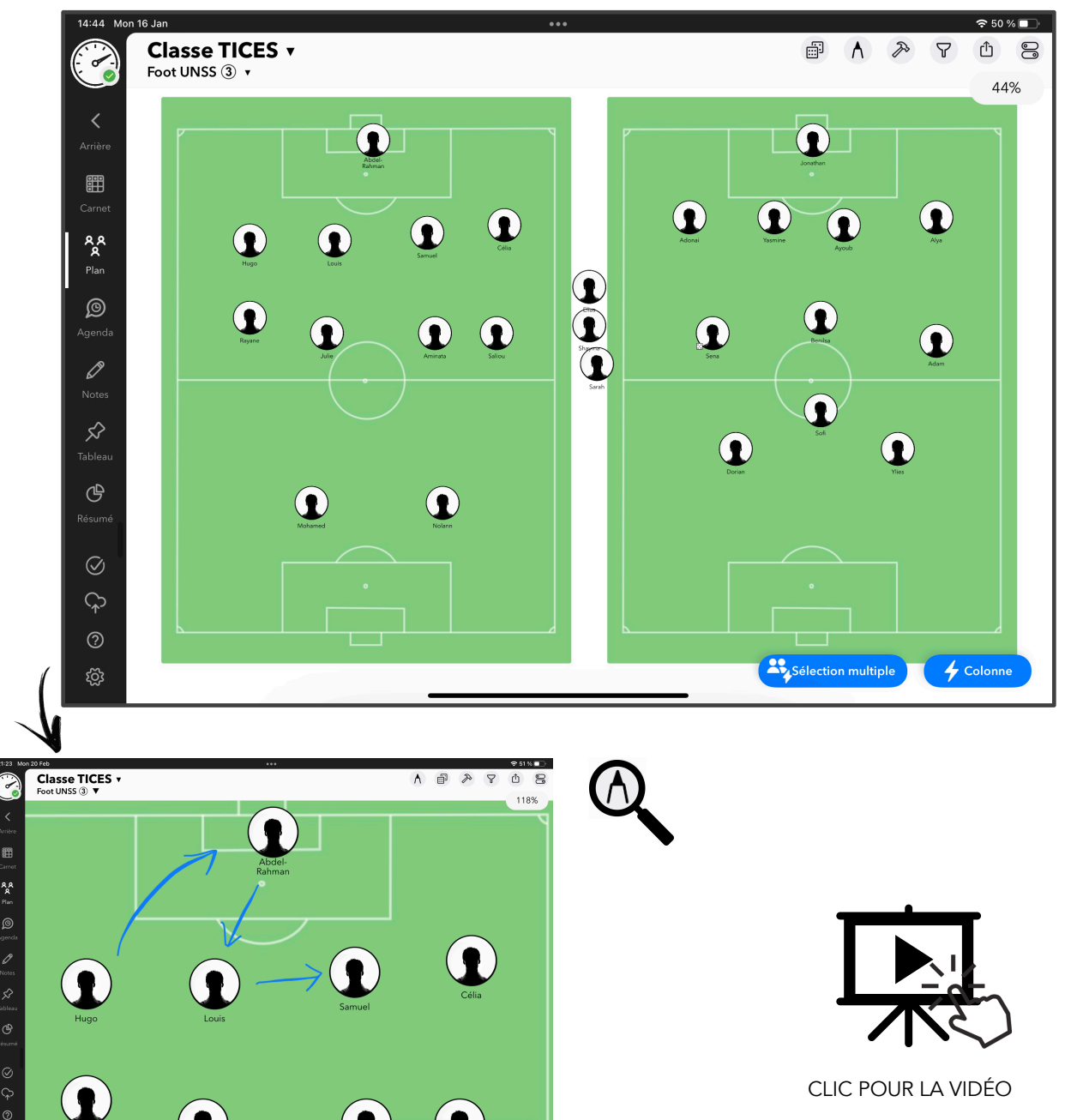

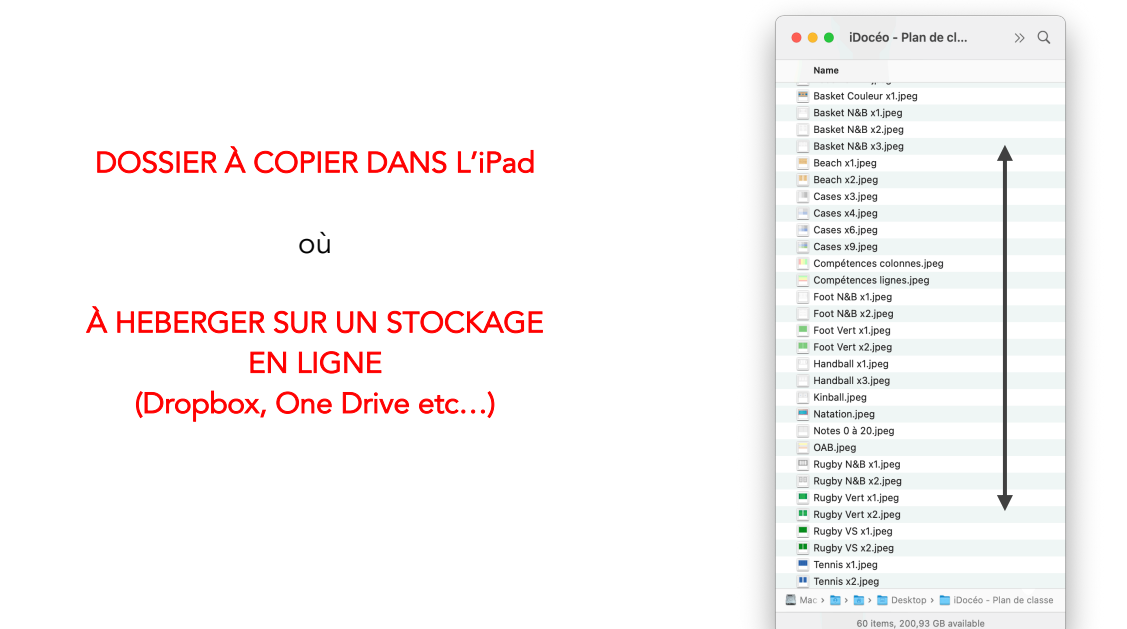

## CRÉATION PERSONNELLE

- > Ouvrir le fichier PowerPoint.
- > Insérer une image au choix.
- > Redimensionner l'image afin qu'elle ne dépasse pas la limite.

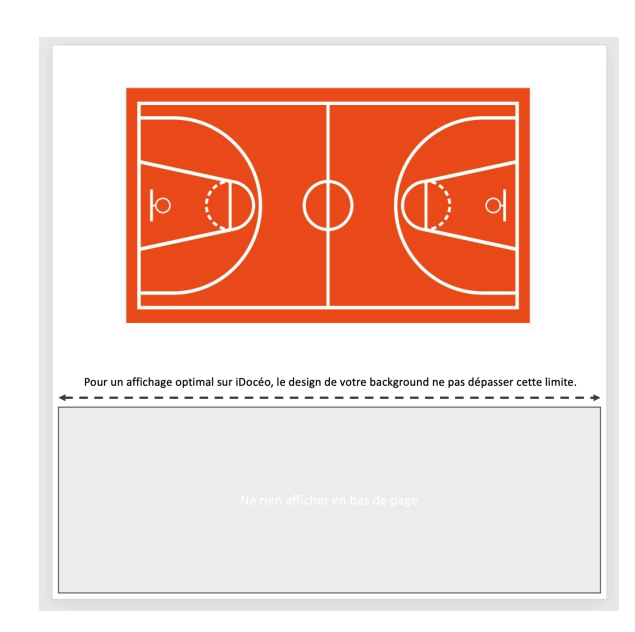

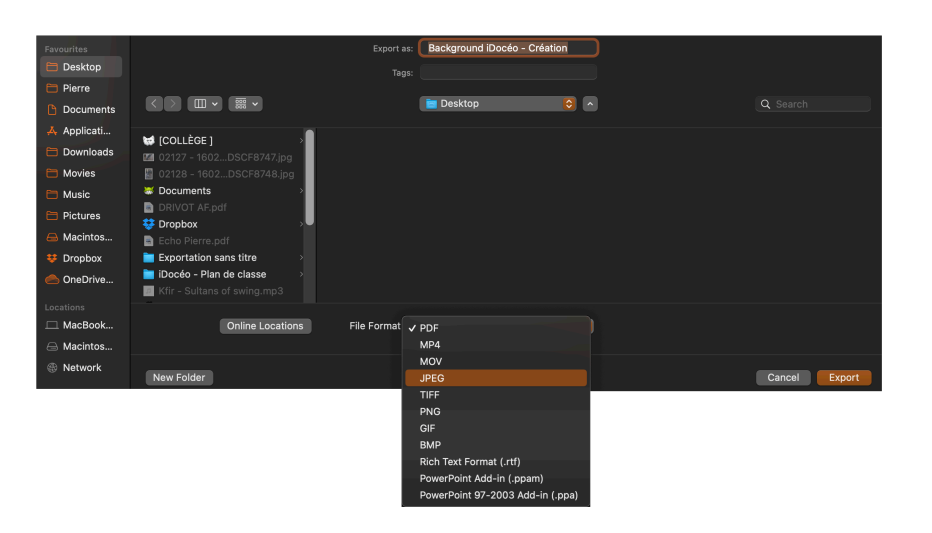

- Exporter la diapositive
- > « Fichier »
- > « Export »
- > Choisir l'emplacement
- d'enregistrement
  - + le type de fichier > **JPEG**
- > « Export »

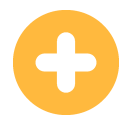

- Image adaptée à l'écran de l'iPad.

- Possibilité de zoomer et d'annoter directement sur le plan.
- Plan de classe synchronisé entre tous les appareils : iPad, iPhone, Mac.

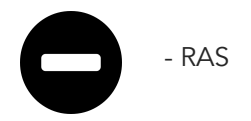

De nombreux collègues ont déjà publié des vidéos explicatives sur YouTube ; c'est pourquoi je n'ai pas souhaité détailler toutes les subtilités de l'utilisation de ce puissant outil. Voici le lien d'une très bonne vidéo de présentation général du « plan de classe », réalisée par notre collègue « TestMatos »

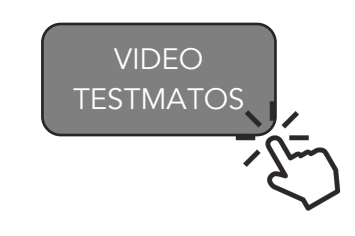

https://ladigitale.dev/digiview/#/v/63f3c9dced0b3